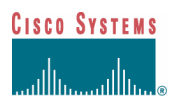

# Tech Note: Configuring Q.SIG PRI trunk between Cisco Call Manager and Avaya S8700/G650 with Cisco Unity Voice Mail integration

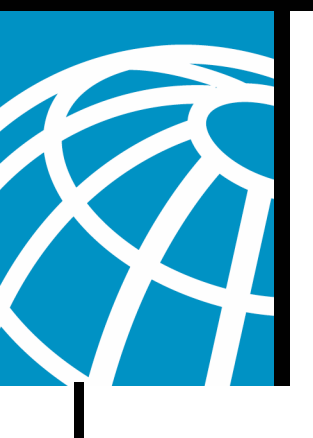

### Introduction

The objective of this document is to provide Cisco's customers and business partners with exact steps to configure Q.SIG PRI trunks between the Cisco Call Manager and the Avaya S8700/G650. Also, it details steps on how to add Cisco Unity on the Cisco Call Manager platform to provide voice mail support for both Cisco and Avaya IP phones. This is particularly important for situations where IP-PBX interoperability and voice mail integration are required. The Avaya configuration screen captures have been done using the standard Emulation tool. As an alternative, the user can also use the Avaya Site Administration (ASA) tool for configuration tasks on the Avaya S8700/G650. The output display is the same in both cases. This IP-PBX interoperability and voice mail integration document is intended for external use.

### **Test Setup**

The Avaya IP-PBX system used was the Avaya S8700/G650 running Avaya Communication Manager 2.0. The Q.SIG feature set comes standard with this software version. The AVAYA IP Phones used were the 4610SW and 4620 running Phone Firmware Version 2.01. On the Cisco side, Cisco Call Manager 4.1.2 was used to control the 3745 MGCP gateway with the NM-HDV module, running IOS version 12.2.15ZJ3. Tests were also repeated with IOS version 12.3.8.T5. Cisco Unity running version 4.0(4) SR1 was used for the voice mail integration testing.

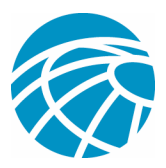

# **Test Topology**

### Q.SIG PRI trunk between Cisco Call Manager and Avaya S8700/G650

with Cisco Unity Voice Mail integration

| Eth     | ernet  |
|---------|--------|
| S       | erial  |
| Digital | Analog |

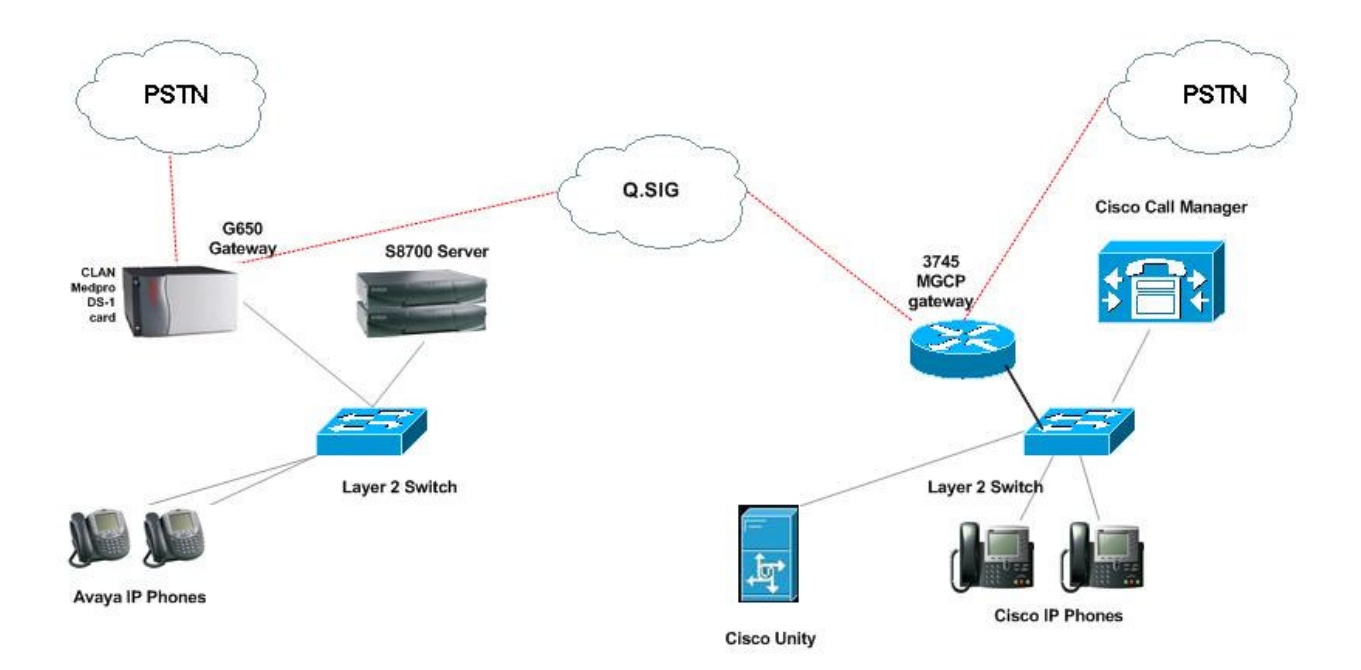

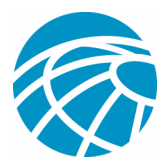

### Interoperability between Cisco and Avaya IP-PBX Systems

The next sections provide procedures and screen captures of how to configure the Q.SIG trunk between an Avaya S8700/G650 running Avaya Communication Manager 2.0 and a Cisco Call Manager platform running Call Manager version 4.1(2) with the Cisco 3745 MGCP device providing the physical ISDN PRI connection to the Avaya S8700/G650.

### Procedure on Avaya S8700/G650

1. Login to the S8700 server. Make sure that all the necessary Q.SIG features are enabled on the S8700 server by running the "display system-parameters customer" feature.

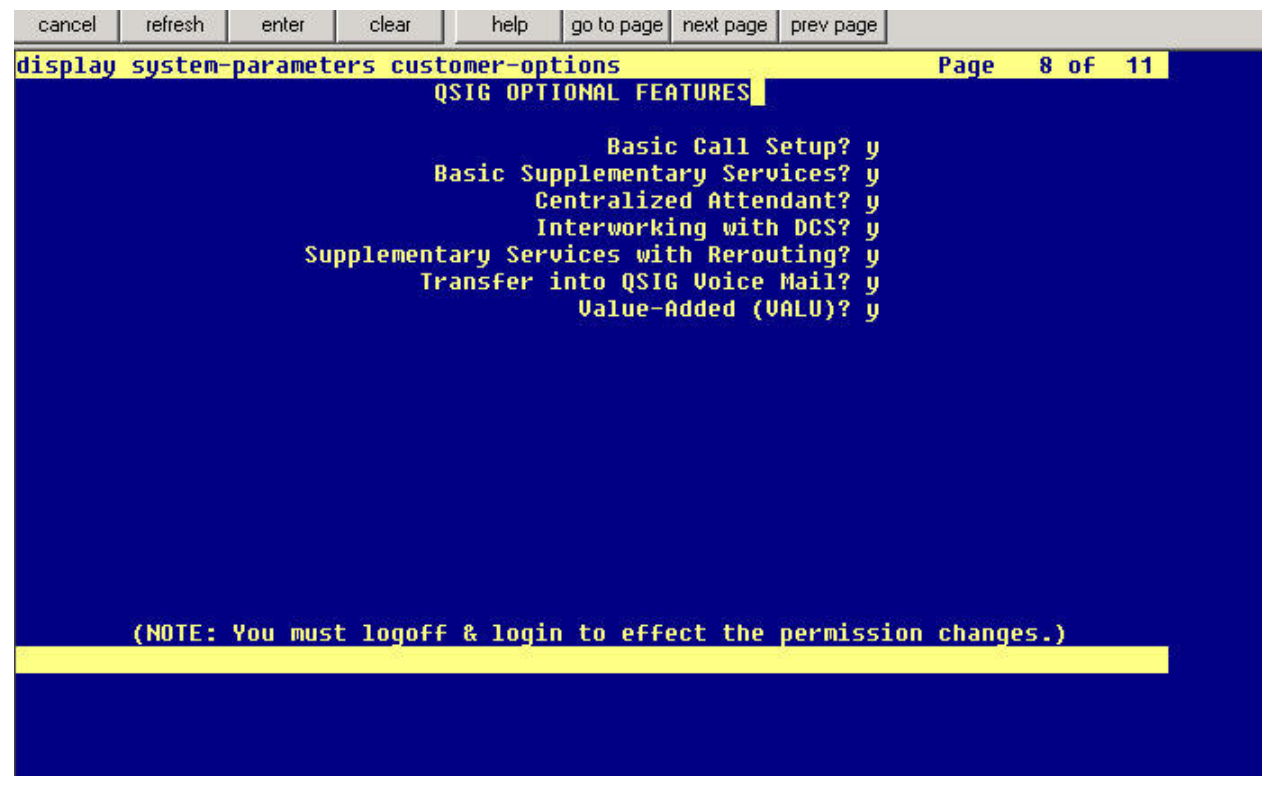

2. Configure the DS-1 card for Q.SIG PRI

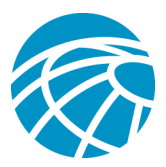

| cancel  | refresh enter  | clear    | help    | go to page next page prev p | page |             |
|---------|----------------|----------|---------|-----------------------------|------|-------------|
| display | ds1 01A09      |          |         |                             |      | Page 1 of 2 |
|         |                |          | DS1 (   | CIRCUIT PACK                |      |             |
|         | Location:      | 81689    |         | Name                        | ie • | 0516        |
|         | Rit Rate:      | 1.544    |         | Line Coding                 | in : | h875        |
| Line    | Compensation:  | 1        |         | Framing Mode                | le:  | esf         |
| S       | ignaling Mode: | isdn-pri |         |                             |      |             |
| 818<br> | Connect:       | pbx      |         | Interface                   | e:   | peer-master |
| TN-C    | 7 Long Timers? | 'n       |         | Peer Protocol               | 1:   | Q-SIG       |
| Interwo | rking Message: | PROGress |         | Side                        | le : | a           |
| Interfa | ce Companding: | mulaw    |         | CRO                         | C?   | n.          |
|         | Idle Code:     | 11111111 |         |                             |      |             |
|         |                |          | DCP/Ana | alog Bearer Capability      | y:   | 3.1kHz      |
|         |                |          |         |                             |      |             |
|         |                |          |         |                             |      |             |
|         |                |          |         |                             |      |             |
| S       | lip Detection? | n        |         | Near-end CSU Type:          | : 0  | ther        |
|         | - 3.           |          |         |                             |      |             |
| Echo    | Cancellation?  | n        |         |                             |      |             |
|         |                |          |         |                             |      |             |
| 5       |                |          |         |                             |      |             |
|         |                |          |         |                             |      |             |
|         |                |          |         |                             |      |             |
|         |                |          |         |                             |      |             |

3. The next step is to configure a trunk group. Type "*add trunk-group* #" where # is the desired trunk group. The next 3 screen captures relate to the trunk configuration. Once the trunk group is created, add the 23 DS0 channels to the group. The following is an example of the port assignment: 01A0901 would mean: Gateway# 1, Cabinet A, Slot# 9, DS0 channel# 1.

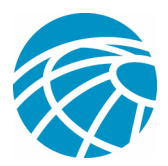

| cancel                                                   | refresh                                                                   | enter                                                                                               | clear                                                                                      | help                                          | go to page                                         | e next page                               | prev page                                                             | C.                                                                       |                                                    |                       |
|----------------------------------------------------------|---------------------------------------------------------------------------|----------------------------------------------------------------------------------------------------|--------------------------------------------------------------------------------------------|-----------------------------------------------|----------------------------------------------------|-------------------------------------------|-----------------------------------------------------------------------|--------------------------------------------------------------------------|----------------------------------------------------|-----------------------|
| display                                                  | trunk-                                                                    | group 1                                                                                             |                                                                                            |                                               |                                                    |                                           |                                                                       | Page                                                                     | 1 of                                               | 22                    |
|                                                          |                                                                           | Standard A.                                                                                         |                                                                                            | TRUNK                                         | GROUP                                              |                                           |                                                                       |                                                                          |                                                    | 2 March 1997.         |
| Group N<br>Group<br>Dire<br>Dial A<br>Queue L<br>Service | umber:<br>Name:<br>ction:<br>ccess?<br>ength:<br>Type:                    | 1<br>QSIG TRUH<br>two-way<br>y<br>Ø<br>tie                                                          | IK I NG<br>OI                                                                              | Gr<br>utgoing<br>Busy T<br>A                  | oup Type<br>COF<br>Display<br>hresholc<br>uth Code | e: isdn<br>1: 90<br>7? y<br>1: 99<br>2? n | TN:<br>Carı<br>Nigl                                                   | CDR Report<br>1 Trier Medic<br>1 Service<br>FestCall 1                   | rts: n<br>TAC: *01<br>um: PRI/<br>e:<br>TTC: res   | BRI<br>t              |
| 147 - 1514 (142)                                         | an ann an t                                                               |                                                                                                    | Far Ei                                                                                     | nd Test                                       | Line No                                            | 05                                        |                                                                       |                                                                          |                                                    |                       |
| Calling<br>Discon                                        | ARAMETE<br>Codes<br>Max Me<br>ementar<br>Tr<br>Number<br>Number<br>Superv | et to Ser<br>ssage Siz<br>y Service<br>unk Hunt:<br>- Delete<br>Bit Rate:<br>pervision<br>ision Tim | nd Displa<br>e to Sen<br>Protoco<br>ascend<br>: ascend<br>: 1200<br>- In? <u>n</u> eout: 0 | ay: 0<br>nd: 260<br>pl: b<br>nsert:<br>y Out? | Codes<br>Digit<br>Synchror<br>Y                    | set to S<br>: Handli<br>D<br>nization     | end Natio<br>ng (in/or<br>QSIG Va<br>igital Lo<br>Numberio<br>: async | onal IEs:<br>ut): enblo<br>Lue-Added<br>oss Group<br>ng Format<br>Duplex | 6<br>pc/enblo<br>? y<br>: 13<br>: pub-un<br>: full | C<br>k                |
|                                                          |                                                                           |                                                                                                    |                                                                                            |                                               |                                                    |                                           |                                                                       |                                                                          |                                                    |                       |
| uisplay                                                  | Crunk-                                                                    | group 1                                                                                             |                                                                                            |                                               |                                                    |                                           |                                                                       | Page                                                                     | 2 OF                                               | 22                    |
| TRUNK FI                                                 | ACA                                                                       | Assignmen                                                                                           | it? n                                                                                      | Inte<br>Data R                                | Measu<br>rnal Al<br>estrict<br>Send N              | red: inf<br>ert? n<br>ion? n<br>ame: y    | ternal M<br>Ma<br>NCA-1<br>Seno                                       | /ideband S<br>aintenanco<br>ISC Trunk<br>I Calling                       | Supports<br>e Tests<br>Member:<br>Number:          | ?n<br>?y<br>:10<br>:y |
| Suppi<br>Outgoir                                         | Usi<br>ress # (<br>ng Chani                                               | ed for DC<br>Dutpulsin<br>nel ID En                                                                 | S? n<br>g? n<br>coding:                                                                    | Number<br>exclus                              | Hop<br>ing For<br>ive                              | Dgt? y<br>mat: pul<br>UVI IE              | blic<br>Treatmen                                                      | nt: servi                                                                | ce-provi                                           | ider                  |
|                                                          |                                                                           |                                                                                                    |                                                                                            |                                               |                                                    | Rej                                       | place Res                                                             | stricted                                                                 | Numbers                                            | ? n                   |

Send Called/Busy/Connected Number: y

Ds1 Echo Cancellation? n

Path Replacement with Retention? y

Send UUI IE? y Send UCID? y Send Codeset 6/7 LAI IE? y

SBS? n Network (Japan) Needs Connect Before Disconnect? y

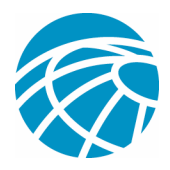

| aispl | ay truni  | k-group | 1    |      |             |                 | Page      | 6 OF | 22 |
|-------|-----------|---------|------|------|-------------|-----------------|-----------|------|----|
|       |           |         |      |      | TRUNK GROUP |                 |           |      |    |
|       |           |         |      |      | Adminis     | tered Members ( | min/max): | 1/23 |    |
| GROUP | MEMBER    | ASSIGN  | MENT | S    | Tot         | al Administered | Members:  | 23   |    |
|       |           | 2.5     |      |      | 222-222     |                 |           |      |    |
| 18 1  | Port      | Code    | SEX  | Name | Night       | sig Grp         |           |      |    |
| 1:    | 01A0901   | 1N464   | G    |      |             | 1               |           |      |    |
| 2:    | 01A 09 02 | I N464  | e 🦉  |      |             | 1               |           |      |    |
| 3:    | 01A 09 03 | TN464   | G    |      |             | 1               |           |      |    |
| 4:    | 01A 09 04 | TN464   | G    |      |             | 1               |           |      |    |
| 5:    | 01A 09 05 | TN464   | G    |      |             | 1               |           |      |    |
| 6:    | 01A 09 06 | TN464   | G    |      |             | 1               |           |      |    |
| 7:    | 01A 09 07 | TN464   | G    |      |             | 1               |           |      |    |
| 8:    | 01A 09 08 | TN464   | G    |      |             | 1               |           |      |    |
| 9:    | 01A 09 09 | TN464   | G    |      |             | 1               |           |      |    |
| 10:   | 01A 0910  | TN464   | G    |      |             | 1               |           |      |    |
| 11:   | 01A0911   | TN464   | G    |      |             | 1               |           |      |    |
| 12:   | 01A 0912  | TN464   | G    |      |             | 1               |           |      |    |
| 13:   | 0140913   | TN464   | G    |      |             | 4               |           |      |    |
| 14:   | 01A 0914  | TN464   | G    |      |             | 1               |           |      |    |
|       | R1A8915   | TN464   | G    |      |             | 3               |           |      |    |

4. Add signaling group and point to the trunk group created above.

| displav signaling-group 1          |                                  |
|------------------------------------|----------------------------------|
| SIGNALING                          | GROUP                            |
|                                    |                                  |
| Group Number: 1 Group Type:        | isdn-pri                         |
| Associated Signaling?              | y Max number of NCA TSC: 10      |
| Primary D-Channel:                 | 01A0924 Max number of CA TSC: 10 |
|                                    | Trunk Group For NCA TSC: 1       |
| Trunk Group For Channel Selection: | 1 X-Mobility/Wireless Type: NONE |
| Supplementary Service Protocol:    | b Network Call Transfer? n       |
|                                    |                                  |
|                                    |                                  |
|                                    |                                  |
|                                    |                                  |
|                                    |                                  |
|                                    |                                  |
|                                    |                                  |
|                                    |                                  |
|                                    |                                  |
|                                    |                                  |
|                                    |                                  |
|                                    |                                  |
| 1400 (MA)                          |                                  |
| Command:                           |                                  |
|                                    |                                  |

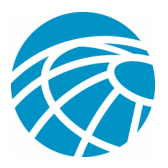

5. Next, add a route pattern and point it to the signaling group. In this example, the route pattern 4 points to signaling group# 1 that was created in the previous step.

| can | ncel |     | ſ   | efre | sh |    | ente | er 🛛 | clear  | ł           | nelp                                                                                                    | go to p | bage         | next p       | age        | prev pag  | e      |       |              |      |
|-----|------|-----|-----|------|----|----|------|------|--------|-------------|----------------------------------------------------------------------------------------------------|---------|--------------|--------------|------------|-----------|--------|-------|--------------|------|
| Lsp | 11   | ij  | r   | out  | e- | pa | tter | 'n 4 | 2      |             |                                                                                                    |         |              |              |            |           | 1      | Page  | 1 01         | 3    |
|     |      |     |     |      |    |    |      | Pat  | tern I | Number      | 11 4                                                                                                    | Pa      | tter<br>Secu | n Na<br>re S | me:<br>IP? | isdn<br>n | test   |       |              |      |
|     | Gr   | °P  | FF  | IL.  | NP | 'n | Pfx  | Нор  | Toll   | No.         | Inse                                                                                                    | rted    |              |              |            |           |        |       | DCS/         | IXC  |
|     | NO   | )   |     |      |    |    | Mrk  | Lmt  | List   | Del<br>Dats | Digi                                                                                                    | ts      |              |              |            |           |        |       | QSIC<br>Intu |      |
|     | 1    |     |     | 1    | 48 | 38 |      | 4    |        |             |                                                                                                    |         |              |              |            |           |        |       | n            | user |
| -   |      |     |     |      |    |    |      |      |        |             |                                                                                                    |         |              |              |            |           |        |       | n            | user |
| 1   |      |     |     |      |    |    |      |      |        |             |                                                                                                    |         |              |              |            |           |        |       | n            | user |
|     |      |     |     |      |    |    |      |      |        |             |                                                                                                    |         |              |              |            |           |        |       | n            | user |
| -   |      |     |     |      |    |    |      |      |        |             |                                                                                                    |         |              |              |            |           |        |       | n            | user |
| 5   |      |     |     |      |    |    |      |      |        |             |                                                                                                    |         |              |              |            |           |        |       | n            | user |
|     | ł    | 3CC | : t | JAL  | UE |    | TSC  | CA-  | TSC    | ITC         | BCIE                                                                                                    | Ser     | vice         | /Fea         | ture       | BAND      | No.    | Numbe | ring         | LAR  |
|     | 6    | 1   | 2   | 3    | 4  | W  |      | Req  | uest   |             |                                                                                                    |         |              |              |            |           | Dgts   | Forma | t            |      |
|     |      |     |     |      |    |    |      |      |        |             |                                                                                                    |         |              |              |            | Su        | baddri | ess   |              |      |
| •   | y    | y   | y   | y    | y. | n  | y    | as-l | needeo | d rest      | E)                                                                                                    |         |              |              |            |           |        | pub-u | nk           | none |
|     | y    | y   | y   | y    | y  | n  | n    |      |        | rest        | E                                                                                                    |         |              |              |            |           |        |       |              | none |
| •   | y    | ÿ   | ÿ   | y    | ÿ. | n  | n    |      |        | rest        |                                                                                                    |         |              |              |            |           |        |       |              | none |
| -   | y    | y   | y   | y    | y  | n  | n    |      |        | rest        | be in the second second second second second second second second second second second second second second se |         |              |              |            |           |        |       |              | none |
|     | y    | y   | y   | y    | y. | n  | n    |      |        | rest        | E                                                                                                    |         |              |              |            |           |        |       |              | none |
|     | U    | Ų   | ų   | U    | U  | n  | n    |      |        | rest        | E                                                                                                    |         |              |              |            |           |        |       |              | none |

6. Finally add an entry into the AAR table to use the route pattern above to route calls. In this example, calls to Cisco IP phone extension 4XXX are using the AAR table entry starting with 4, which in turn points to route pattern# 4.

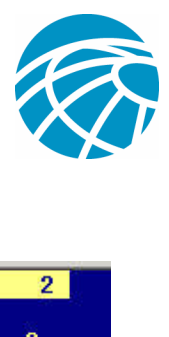

| lay aar analysis 4 | A   | AR DI | GIT ANALY | SIS TABI | E    | Page       | 1 0+ |   |
|--------------------|-----|-------|-----------|----------|------|------------|------|---|
|                    |     |       |           |          |      | Percent Fu | 11:  | 2 |
| Dialed             | Tot | al    | Route     | Call     | Node | ANI        |      |   |
| String             | Min | Max   | Pattern   | Туре     | Num  | Reqd       |      |   |
| 4                  | 4   | 4     | 20        | aar      |      | y          |      |   |
| 4                  | 7   | 7     | 999       | aar      |      | n          |      |   |
| 4001               | 4   | 4     | 4         | aar      |      | y .        |      |   |
| 4008               | 4   | 4     | 4         | aar      |      | ÿ          |      |   |
| 4015               | 4   | 4     | 4         | aar      |      | n          |      |   |
| 44                 | 4   | 4     | 4         | aar      |      | y          |      |   |
| 5                  | 4   | 4     | 10        | aar      |      | n          |      |   |
| 5                  | 7   | 7     | 999       | aar      |      | n          |      |   |
| 5001               | 4   | 4     | 25        | aar      |      | ň          |      |   |
| 5 05 0             | 4   | 4     | 10        | aar      |      | n          |      |   |
| 555                | 7   | 7     | 4         | aar      |      | n          |      |   |
| 7                  | 7   | 7     | 999       | aar      |      | n          |      |   |
| 70007950           | 8   | 8     | 45        | aar      |      | n          |      |   |
| 8                  | 7   | 7     | 999       | aar      |      | n          |      |   |
| 88001              | 5   | 5     | 65        | aar      |      | n          |      |   |

7. Last step is to ensure caller id is enabled on each IP phone to send calling party name.

| display station 7007               | Page 2 of                              | - 4   |
|------------------------------------|----------------------------------------|-------|
|                                    | STATION                                |       |
| FEATURE OPTIONS                    |                                        |       |
| LWC Reception: spe                 | Auto Select Any Idle Appearance?       | n     |
| LWC Activation? y                  | Coverage Msg Retrieval?                | y 👘   |
| LWC Log External Calls? n          | Auto Answer:                           | none  |
| CDR Privacy? n                     | Data Restriction?                      | n     |
| Redirect Notification? y           | Idle Appearance Preference?            | n     |
| Per Button Ring Control? n         |                                        |       |
| Bridged Call Alerting? n           | Restrict Last Appearance?              | y 👘   |
| Active Station Ringing: continuous |                                        |       |
| H.320 Conversion? y                | Per Station CPN - Send Calling Number? | y     |
| Service Link Mode: as-needed       |                                        |       |
| Multimedia Mode: enhanced          | Audible Message Waiting?               | n     |
| MWI Served User Type: qsig-mwi     | Display Client Redirection?            | n     |
|                                    | Select Last Used Appearance?           | п     |
|                                    | Coverage After Forwarding?             | S     |
|                                    | Multimedia Early Answer?               | n     |
|                                    | Direct IP-IP Audio Connection          | 15? y |
| Emergency Location Ext: 7007       | IP Audio Hairpinning?                  | ų –   |

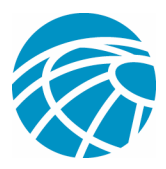

### **Procedure on Cisco Call Manager**

1. Under Service parameters, make sure that the Start Path Replacement Minimum and Maximum time values are set appropriately to prevent any issues (such as hair pinning). The next two screen captures relate to the Q.SIG Service Parameters setting:

| Clusterwide Parameters (Feature - Path Replacement)          |                 |                 |  |  |  |  |
|--------------------------------------------------------------|-----------------|-----------------|--|--|--|--|
| Parameter<br>Name                                            | Parameter Value | Suggested Value |  |  |  |  |
| Path<br>Replacement<br>Enabled*                              | True            | False           |  |  |  |  |
| Path<br>Replacement<br>on Tromboned<br>Calls*                | True            | True            |  |  |  |  |
| Start Path<br>Replacement<br>Minimum Delay<br>Time (sec)*    | 5               | 0               |  |  |  |  |
| Start Path<br>Replacement<br>Maximum<br>Delay Time<br>(sec)* | 10              | 0               |  |  |  |  |
| Path<br>Replacement<br>T1 Timer (sec)<br>*                   | 30              | 30              |  |  |  |  |
| Path<br>Replacement<br>T2 Timer (sec)<br>*                   | 15              | 15              |  |  |  |  |

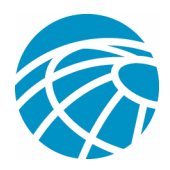

| Start Path<br>Replacement<br>Minimum Delay<br>Time (sec)*    | 5             | 0  |
|--------------------------------------------------------------|---------------|----|
| Start Path<br>Replacement<br>Maximum<br>Delay Time<br>(sec)* | 10            | 0  |
| Path<br>Replacement<br>T1 Timer (sec)<br>*                   | 30            | 30 |
| Path<br>Replacement<br>T2 Timer (sec)<br>*                   | 15            | 15 |
| Path<br>Replacement<br>PINX Id                               | 4444          |    |
| Path<br>Replacement<br>Calling Search<br>Space               | <none></none> |    |

2. Add Cisco 3745 as an MGCP gateway and configure the NM-HDV T-1 module for Q.SIG PRI. The next 5 screen captures relate to this configuration.

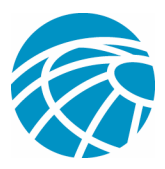

| Status, Ready      |                |              |   |                      |                    |   |
|--------------------|----------------|--------------|---|----------------------|--------------------|---|
| Update Delete      | Reset Gatew    | ay           |   |                      |                    |   |
| Domain Name*       | CCME_C         | JE_3745      |   |                      |                    |   |
| Description        |                |              |   |                      |                    |   |
| Cisco CallManager  | Group* Default |              | • | I                    |                    |   |
|                    |                |              |   |                      |                    | - |
| Installed Voice In | iterface Cards |              |   | Endpoint Id          | lentifiers         |   |
| Mainboard Slot     | < None >       |              | • |                      |                    |   |
| Module in Slot 1   | NM-HDV         | •            |   |                      |                    |   |
|                    | Subunit        | VWIC-2MFT-T1 |   | <u>(1/ 0)</u> Tipri  | <u>(1/1)</u> TIPRI |   |
| Module in Slot 2   | < None >       | -            |   |                      |                    |   |
| Module in Slot 3   | < None >       |              |   |                      |                    |   |
| Module in Slot 4   | NM-2V          | -            |   |                      |                    |   |
|                    | Subunit 0      | < None > 💌   |   |                      |                    |   |
|                    | Subunit 1      | VIC-2FXS 💌   |   | <u>(4/1/ 0)</u> Pors | <u>(4/1/ 1)</u> 🗳  |   |
|                    |                |              |   |                      |                    |   |
| Product Specific ( | Configuration  |              |   |                      |                    | 1 |
| Global ISDN Switch | Туре           | 5E8 CUSTOM   |   |                      | •                  |   |
| Switchback Timing  | *              | Graceful     |   |                      | •                  |   |
| Switchback uptime  | -delay (min)   | 10           |   |                      |                    |   |
| Switchback schedu  | ule (hh:mm)    | 12:00        |   |                      |                    |   |
|                    |                |              |   |                      |                    |   |

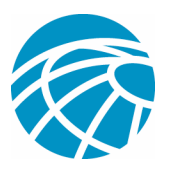

| Device Information                                                                                                    |                                       |
|----------------------------------------------------------------------------------------------------|---------------------------------------|
| End-Point Name*                                                                                                    | S1/DS1-0@CCME_CUE_3745                |
| Description                                                                                                    | S1/DS1-0@CCME_CUE_3745                |
| Device Pool*                                                                                                    | Default                               |
| Call Classification*                                                                                                    | Use System Default                    |
| Network Locale                                                                                                    | United States                         |
| Media Resource Group List                                                                                                    | < None >                              |
| Location                                                                                                    | < None >                              |
| AAR Group                                                                                                    | < None >                              |
| Load Information                                                                                                    |                                       |
| V150 (subset)                                                                                                    |                                       |
| <b>Multilevel Precendence and Preem</b>                                                                                                    | ption (MLPP) Information              |
| MLPP Domain (e.g., "0000FF")                                                                                                    |                                       |
| MLPP Indication                                                                                                    | Off                                   |
| MLPP Preemption                                                                                                    | Disabled                              |
| Load Information<br>V150 (subset)<br><b>Multilevel Precendence and Preem</b><br>MLPP Domain (e.g., "0000FF")<br>MLPP Indication<br>MLPP Preemption | ption (MLPP) Information Off Disabled |

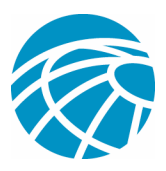

| Interface Information                     |                    |   |
|-------------------------------------------|--------------------|---|
| PRI Protocol Type*                        | PRI QSIG T1        |   |
| Protocol Side*                            | User               | • |
| Channel Selection Order*                  | Top Down           |   |
| Channel IE Type*                          | Use Number when 1B | • |
| PCM Type*                                 | μ-law              |   |
| Delay for first restart (1/8 sec tic      | ks) 32             |   |
| Delay between restarts (1/8 sec<br>ticks) | 4                  |   |
| 🔽 Inhibit restarts at PRI initializa      | ation              |   |
| 🗖 Enable status poll                      |                    |   |
| Call Routing Information                  |                    |   |
| Inbound Calls                             |                    |   |
| Significant Digits*                       | All                |   |
| Calling Search Space                      | < None >           |   |
| AAR Calling Search Space                  | < None >           |   |
| Prefix DN                                 |                    |   |
| Outbound Calls                            |                    |   |
| Calling Line ID Presentation*             | Allowed            |   |
| Calling Party Selection*                  | Originator         | × |
| Called party IE number type               | Netional           |   |

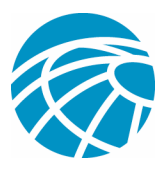

| Called party IE number type<br>unknown*  | National |  |
|------------------------------------------|----------|--|
| Calling party IE number type<br>unknown* | National |  |
| Called Numbering Plan*                   | ISDN     |  |
| Calling Numbering Plan*                  | ISDN     |  |
| Number of digits to strip*               | 0        |  |
| Caller ID DN                             |          |  |
| SMDI Base Port*                          | 0        |  |

#### **PRI Protocol Type Specific Information**

- 📕 Display IE Delivery
- F Redirecting Number IE Delivery Outbound
- F Redirecting Number IE Delivery Inbound
- Send Extra Leading Character In DisplayIE\*\*\*
- Setup non-ISDN Progress Indicator IE Enable\*\*\*\*
- MCDN Channel Number Extension Bit Set to Zero\*\*
- 📕 Send Calling Name In Facility IE

🔲 Interface Identifier Present\*\*

Interface Identifier Value\*\*

Connected Line ID Presentation (QSIG Inbound Call)\*

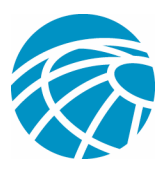

| Connected Line ID Presentation<br>(QSIG Inbound Call)*                                                                                                    | Allowed  | <b>_</b>                                                               |  |  |  |
|----------------------------------------------------------------------------------------------------|----------|------------------------------------------------------------------------|--|--|--|
| UUIE Configuration                                                                                                    |          |                                                                        |  |  |  |
| 📕 Passing Precedence Level Throug                                                                                                    | jh UUIE  |                                                                        |  |  |  |
| Security Access Level                                                                                                    | 2        |                                                                        |  |  |  |
| Product Specific Configuration                                                                                                    |          | i                                                                      |  |  |  |
| Line Coding*                                                                                                    | B8ZS     |                                                                        |  |  |  |
| Framing*                                                                                                    | ESF      |                                                                        |  |  |  |
| Clock*                                                                                                    | External |                                                                        |  |  |  |
| Input Gain (-614 db)*                                                                                                    | 0        |                                                                        |  |  |  |
| Output Attenuation (-614 db)*                                                                                                    | 0        |                                                                        |  |  |  |
| Echo Cancellation Enable*                                                                                                    | Enable   |                                                                        |  |  |  |
| Echo Cancellation Coverage (ms)*                                                                                                    | Default  |                                                                        |  |  |  |
| <ul> <li>* indicates required item</li> <li>** applicable to DMS-100 protocol only</li> <li>*** applicable to DMS-100 protocol and DMS-250 protocol only</li> <li>**** may be required to force ringback from some PBXs</li> </ul> |          |                                                                        |  |  |  |
|                                                                                                    |          | <u>Back to MGCP Configuration</u><br><u>Back to Find/List Gateways</u> |  |  |  |

3. As a final step, create a Call Manager pickup group to provide path proposal extension to the PBX. Make sure that the call pickup number is also entered into the Path PINX Replacement ID Service parameter (Look at Step# 1). Also, the Avaya system needs a route pattern to route to the pickup group.

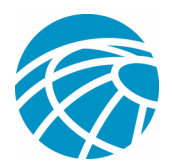

| System             | Route Plan                | Service     | Feature  | Device     | User | Application | n Help      |                                                                             |                          |
|--------------------|---------------------------|-------------|----------|------------|------|-------------|-------------|-----------------------------------------------------------------------------|--------------------------|
| Cisco<br>For Cisco | CallMa<br>IP Telephony So | inager 1    | Admii    | nistra     | tion |             |             | Cisco Sys                                                                   | E M                      |
| Call               | Pickuj                    | p Conf      | igur     | atio       | 1    |             | <u>Back</u> | Add a New Call Pickup Nur<br>to Find/List Call Pickup Num<br>Dependency Rec | <u>nbe</u><br>ber<br>ord |
| Call Pi            | ckup Numbe                | r: 4444     |          |            |      |             |             |                                                                             |                          |
| Copy               | Update                    | Delete      |          |            |      |             |             |                                                                             |                          |
| Call Pic           | kup Number*               | 4444        |          |            |      |             | li -        |                                                                             |                          |
| Descrip            | tion                      | QSIG Path I | Replacem | ient Picku | p    |             |             |                                                                             |                          |
| Partitic           | in                        | < None >    |          | •          |      |             |             |                                                                             |                          |
| * indica           | tes required iter         | n           |          |            |      |             |             |                                                                             |                          |
|                    |                           |             |          |            |      |             |             |                                                                             |                          |
|                    |                           |             |          |            |      |             |             |                                                                             |                          |
|                    |                           |             |          |            |      |             |             |                                                                             |                          |

### **Cisco 3745 Configuration**

Included below is the show version and show running-configuration on the Cisco 3745 MGCP device. Controller T1 1/0 on the Cisco 3745 is connected to the Avaya S8700/G650 DS1 PRI card. Q.SIG signaling is configured on PRI link between the Cisco 3745 and the Avaya S8700/G650.

CCME\_CUE\_3745#sh vers

Cisco Internetwork Operating System Software

IOS (tm) 3700 Software (C3745-IS-M), Version 12.2(15)ZJ3, EARLY DEPLOYMENT RELEASE SOFTWARE (fc2)

TAC Support: http://www.cisco.com/tac

Copyright (c) 1986-2003 by cisco Systems, Inc.

Compiled Thu 25-Sep-03 22:25 by eaarmas

Image text-base: 0x60008954, data-base: 0x61C2C000

ROM: System Bootstrap, Version 12.2(8r)T2, RELEASE SOFTWARE (fc1)

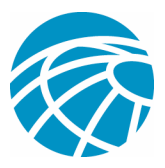

ROM: 3700 Software (C3745-IS-M), Version 12.2(15)ZJ3, EARLY DEPLOYMENT RELEASE SOFTWARE (fc2)

CCME\_CUE\_3745 uptime is 39 minutes

System returned to ROM by reload

System image file is "flash:c3745-is-mz.122-15.ZJ3.bin"

cisco 3745 (R7000) processor (revision 2.0) with 246784K/15360K bytes of memory.

Processor board ID JMX0814L3E2

R7000 CPU at 350Mhz, Implementation 39, Rev 3.3, 256KB L2, 2048KB L3 Cache

Bridging software.

X.25 software, Version 3.0.0.

SuperLAT software (copyright 1990 by Meridian Technology Corp).

Primary Rate ISDN software, Version 1.1.

2 FastEthernet/IEEE 802.3 interface(s)

25 Serial network interface(s)

1 terminal line(s)

2 Channelized T1/PRI port(s)

1 ATM AIM(s)

- 2 Voice FXS interface(s)
- 2 Voice E & M interface(s)

1 cisco service engine(s)

DRAM configuration is 64 bits wide with parity disabled.

151K bytes of non-volatile configuration memory.

125184K bytes of ATA System CompactFlash (Read/Write)

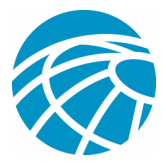

Configuration register is 0x2102

CCME\_CUE\_3745#sh run

Building configuration...

Current configuration : 3291 bytes ! version 12.2 service timestamps debug datetime msec service timestamps log datetime msec no service password-encryption ! hostname CCME\_CUE\_3745 ! logging queue-limit 100 ! voice-card 1 dspfarm ! voice-card 5 dspfarm ! ip subnet-zero ! ! no ip domain lookup ! isdn switch-type primary-qsig

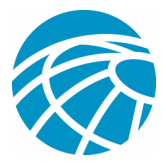

```
!
no voice hpi capture buffer
no voice hpi capture destination
!
!
ccm-manager mgcp
ccm-manager music-on-hold
ccm-manager config server 172.28.221.18
ccm-manager config
mta receive maximum-recipients 0
!
!
controller T1 1/0
framing esf
linecode b8zs
pri-group timeslots 1-24 service mgcp
!
controller T1 1/1
framing sf
linecode ami
!
!
!
interface FastEthernet0/0
description CCME-CUE-3745_to_cat3550
no ip address
duplex auto
speed auto
```

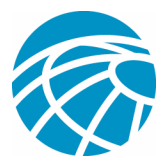

!

interface FastEthernet0/0.1 encapsulation dot1Q 99 ! interface FastEthernet0/0.2 description NEW\_S8700\_G650 encapsulation dot1Q 300 ip address 172.28.221.49 255.255.255.240 ip helper-address 172.28.221.19 h323-gateway voip bind srcaddr 172.28.221.49 ! interface FastEthernet0/0.3 description MODULAR\_MESSAGING\_SOLUTION encapsulation dot1Q 900 ip address 172.28.221.129 255.255.255.240 ip helper-address 172.28.221.19 ! interface FastEthernet0/0.4 encapsulation dot1Q 301 ip address 10.1.3.1 255.255.255.128 ip helper-address 172.28.221.19 ! interface FastEthernet0/0.5 encapsulation dot1Q 302 ip address 10.1.3.129 255.255.255.128 ip helper-address 172.28.221.19 ! interface FastEthernet0/0.6

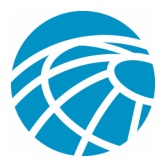

encapsulation dot1Q 90 ip address 90.1.1.254 255.255.255.0 ip helper-address 172.28.221.19 ! interface Serial0/0 description CCME-CUE-3745\_to\_3600 ip address 25.0.0.1 255.0.0.0 clockrate 256000 no fair-queue ! interface Serial1/0:23 no ip address no logging event link-status isdn switch-type primary-qsig isdn incoming-voice voice isdn bind-13 ccm-manager isdn bchan-number-order ascending no cdp enable ! interface Service-Engine2/0 no ip address shutdown ! router eigrp 100 network 10.0.0.0 network 25.0.0.0 network 90.0.0.0 network 172.28.0.0

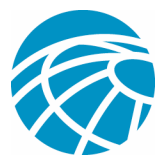

```
auto-summary
!
ip http server
ip classless
!
call rsvp-sync
!
voice-port 1/0:23
!
voice-port 4/0/0
!
voice-port 4/0/1
!
voice-port 4/1/0
!
voice-port 4/1/1
!
mgcp
mgcp call-agent 172.28.221.18 2427 service-type mgcp version 0.1
mgcp dtmf-relay voip codec all mode out-of-band
mgcp rtp unreachable timeout 1000 action notify
mgcp package-capability rtp-package
no mgcp package-capability res-package
mgcp package-capability sst-package
no mgcp timer receive-rtcp
mgcp sdp simple
mgcp fax t38 inhibit
mgcp rtp payload-type g726r16 static
```

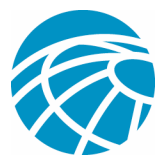

! mgcp profile default ! ! ! dial-peer cor custom ! dial-peer voice 1 pots application mgcpapp port 1/0:23 ! dial-peer voice 999410 pots application mgcpapp port 4/1/0 ! ! line con 0 password cisco login line 65 flush-at-activation no activation-character no exec transport preferred none transport input all line aux 0 line vty 0 4 password cisco

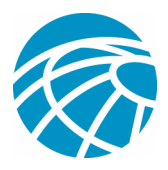

```
login
```

!

end

# Features Tested for Interoperability between Cisco and Avaya IP-PBX Systems

The following are the lists of features tested between the Cisco Call Manager 4.1(2) platform and the Avaya S8700/G650 running Communication Manager 2.0 via the Q.SIG PRI trunk:

Name and Number Display (Bi-directional)

Call Transfer

Conference Call between the two systems

# Integration of Cisco Unity Voice Mail to support Cisco and Avaya IP Phones

At this point, one can make calls via the Q.SIG trunk between an Avaya S8700/G650 running Avaya Communication Manager 2.0 and a Cisco Call Manager platform running Call Manager version 4.1(2) with the Cisco 3745 MGCP device providing the physical ISDN PRI connection to the Avaya S8700/G650. A Cisco Unity server can be added on the Cisco Call Manager platform to provide voice mail support to both the Cisco and Avaya IP phones. To do this, the administrator only needs to configure the Cisco Unity on the Cisco Call Manager platform. Included below are the procedures with screen captures of how to configure Cisco Unity on the Cisco Call Manager Administration management page. Note most of the configuration is performed on the Cisco Voice Mail Port Wizard.

### Procedure for adding Cisco Unity to Cisco Call Manager

1. Under Feature, select Voice Mail, Voice Mail Port Wizard. Select Create a new voice mail server and add ports to it and click Next.

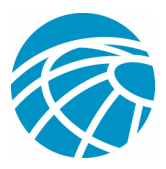

| System             | Roi | ite Plan Service Feature Device User Application Help    |                               |
|--------------------|-----|----------------------------------------------------------|-------------------------------|
| Cisco<br>For Cisco | РТ  | allManager Administrakon                                 | Cisco Systems<br>tillittillit |
| Cisc               | 0   | Voice Mail Port Wizard                                   |                               |
| What               | wo  | uld you like to do?                                      |                               |
|                    |     |                                                          |                               |
|                    | c   | Create a new Cisco Voice Mail Server and add ports to it |                               |
|                    | 0   | Add ports to an existing Cisco Voice Mail server         |                               |
|                    | 0   | Delete ports from an existing Cisco Voice Mail server    |                               |
|                    |     |                                                          |                               |
|                    |     | Next                                                     |                               |
|                    |     |                                                          |                               |
|                    |     |                                                          |                               |
|                    |     |                                                          |                               |
|                    |     |                                                          |                               |

2. Enter a Cisco Voice Mail Server name, such as AvayaUM3, and click Next.

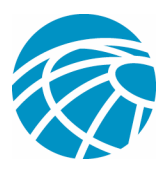

| System Route Plan Service Feature Device User Application Help       |  |
|----------------------------------------------------------------------|--|
| Cisco CallManager Administration                                     |  |
| Cisco Voice Mail Port Wizard                                         |  |
| Cisco Voice Mail Server                                              |  |
|                                                                      |  |
|                                                                      |  |
| Add ports to a new Cisco Voice Mail Server using this name: AvayaUM3 |  |
|                                                                      |  |
| Back Next Cancel                                                     |  |
|                                                                      |  |
|                                                                      |  |
|                                                                      |  |
|                                                                      |  |

3. Select the Voice Mail Ports you want configured and click Next.

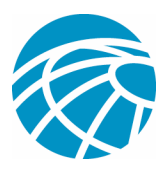

4. Enter a Description and Device Pool for the Voice Mail Ports. In our configuration we entered Avaya VMailPorts as the description and Default as the device pool.

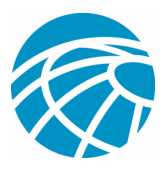

| System Route Plan Service I                                          | Feature Device User Applic                    | cation Help            |                         |
|----------------------------------------------------------------------|-----------------------------------------------|------------------------|-------------------------|
| Cisco CallManager A<br>For Cisco IP Telephony Solutions              | Administration                                |                        | Cisco Systems           |
| <b>Cisco Voice Mail</b>                                              | Port Wizard                                   |                        |                         |
| Cisco Voice Mail Device I                                            | nformation                                    |                        |                         |
| Enter the device information for<br>Wizard applies these settings to | ports 1 through 2 of AvayaU<br>all new ports. | IM3. A Device Pool sel | ection is required. The |
| Device Information                                                   |                                               | ß                      |                         |
| Description                                                          | Avaya VMailPorts                              |                        |                         |
| Device Pool*                                                         | Default                                       |                        |                         |
| Calling Search Space                                                 | < None >                                      |                        |                         |
| AAR Calling Search Space                                             | < None >                                      |                        |                         |
| Location                                                             | < None > 💌                                    |                        |                         |
| * indicates required item                                            |                                               |                        |                         |
|                                                                      | Back Next Car                                 | ncel                   |                         |
|                                                                      |                                               |                        |                         |
|                                                                      |                                               |                        |                         |
|                                                                      |                                               |                        |                         |

5. Enter the Beginning Directory Number, such as 4406, and the Display, such as Voicemail and click Next.

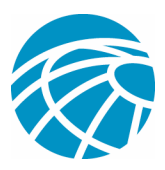

| System Route Plan Service                                | Feature Device User Application Help                                                                            |                              |
|----------------------------------------------------------|----------------------------------------------------------------------------------------------------|------------------------------|
| Cisco CallManager<br>For Cisco IP Telephony Solutions    | Administration                                                                                                  | Cisco Systems                |
| <b>Cisco Voice Ma</b>                                    | il Port Wizard 🛛 🕅                                                                                              |                              |
| Cisco Voice Mail Directo                                 | bry Numbers                                                                                                    |                              |
| Enter the directory number s selected, you must select a | ettings for the new Cisco Voice Mail Server (AvayaUM<br>Calling Search Space that includes the selected Partiti | 3). If a Partition is<br>on. |
| Beginning Directory Number*                              | 4406 (each new port receives the next availa                                                                    | able directory number)       |
| Partition                                                | < None >                                                                                                    |                              |
| Calling Search Space                                     | < None >                                                                                                    |                              |
| Display                                                  | Voicemail                                                                                                    |                              |
| AAR Group                                                | < None > 💌                                                                                                    |                              |
| External Number Mask                                     |                                                                                                    |                              |
| * indicates required item                                |                                                                                                    |                              |
|                                                          | Back Next Cancel                                                                                                |                              |
|                                                          |                                                                                                    |                              |
|                                                          |                                                                                                    |                              |
|                                                          |                                                                                                    |                              |

6. The next screen will ask Do you want to add these directory numbers to a Line Group? Select Yes. Add directory numbers to a new Line Group and click Next.

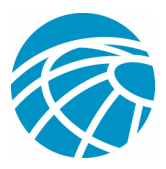

| System Route Plan Service Feature Device User Application Help                                                                                                    |
|----------------------------------------------------------------------------------------------------|
| Cisco CallManager Administration                                                                                                    |
| Cisco Voice Mail Port Wizard                                                                                                    |
| Do you want to add these directory numbers to a Line Group?                                                                                                    |
| For using these ports, you need to add corresponding directory numbers to a line group. You<br>can add them to an existing line group or to a new line group. If you decide to add it later,<br>you can do so by using Line Group configuration option. |
| Yes. Add directory numbers to a new Line Group                                                                                                    |
| C Yes. Add directory numbers to an existing Line Group                                                                                                    |
| C No. I will add them later.                                                                                                    |
| Back Next Cancel                                                                                                    |
|                                                                                                    |
|                                                                                                    |
|                                                                                                    |

7. Enter a Line Group Name which matches the Voice Mail Server you previously entered, such as AvayaUM3.

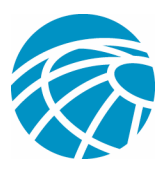

| System Route Plan Service Feature Device User Application Help        |
|-----------------------------------------------------------------------|
| Cisco CallManager Administration                                      |
| Cisco Voice Mail Port Wizard                                          |
| Line Group                                                            |
| Enter the Line Group settings for Cisco Voice Mail Server (AvayaUM3). |
| Line Group Name AvayaUM3                                              |
| * indicates required item                                             |
| Back Next Cancel                                                      |
|                                                                       |
|                                                                       |
|                                                                       |
|                                                                       |

8. The next screen shows the configuration entered so far. Click Finish if there are no changes to the configuration.

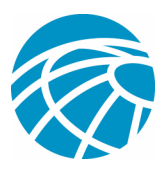

| ç | Ready to Add Cisco Voice                                                                                     | Mail Ports                                                                                                    |
|---|----------------------------------------------------------------------------------------------------|----------------------------------------------------------------------------------------------------|
|   | The information shown below will<br>is correct, click Finish to add the<br>to edit the information, or Cance | l be applied to the Cisco Voice Mail Ports being created. If this information<br>new ports. If the information shown is not correct, click the Back button<br>I to quit without adding any ports. |
|   | Cisco Voice Mail Device Inform                                                                               | nation (apply to all ports)                                                                                                    |
|   | Number of Ports to Add                                                                                       | 2 (adding ports 1 - 2)                                                                                                    |
|   | Cisco Voice Mail Server Name                                                                                 | AvayaUM3                                                                                                    |
|   | Description                                                                                                  | Avaya VMailPorts                                                                                                    |
|   | Device Pool                                                                                                  | Default                                                                                                    |
|   | Calling Search Space                                                                                         | < None >                                                                                                    |
|   | AAR Calling Search Space                                                                                     | < None >                                                                                                    |
|   | Location                                                                                                    | < None >                                                                                                    |
|   | Device Security Mode                                                                                         | Non Secure                                                                                                    |
|   | Directory Number Information                                                                                 | i de la companya de la companya de la companya de la companya de la companya de la companya de la companya de l                                                                                   |
|   | Pilot Directory Number                                                                                       | 4406                                                                                                    |
|   | New Directory Numbers                                                                                        | 4406 - 4407                                                                                                    |
|   | Partition                                                                                                    | < None >                                                                                                    |
|   | Calling Search Space                                                                                         | < None >                                                                                                    |
|   | Display                                                                                                    | Voicemail                                                                                                    |
|   | AAR Group                                                                                                    | < None >                                                                                                    |
|   | External Number Mask                                                                                         | < None >                                                                                                    |
|   | Line Group                                                                                                   | AvayaUM3                                                                                                    |

9. Click Add a New Hunt List on the Hunt List Administration web page.

| System Route Plan Service Feature Device User A                                                             | Application Help |                            |
|----------------------------------------------------------------------------------------------------|------------------|----------------------------|
| Cisco CallManager Administration<br>For Cisco IP Telephony Solutions                                        |                  | Cisco Systems              |
| Find and List Hunt Lists                                                                                    | ß                | <u>Add a New Hunt List</u> |
| No current search                                                                                           |                  |                            |
| Find Hunt Lists where Hunt List Name  And show 20  Fitems per page To list all items, click Find without en | begins with 💌 📃  | Find                       |
|                                                                                                    |                  |                            |
|                                                                                                    |                  |                            |
|                                                                                                    |                  |                            |
|                                                                                                    |                  |                            |
|                                                                                                    |                  |                            |
|                                                                                                    |                  |                            |

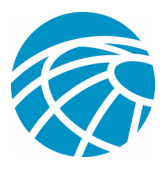

10. Enter a Hunt List Name and Description, such as Avaya VMailHL. Also select Default for the Cisco Call Manager Group.

| System Route Plan Ser                             | vice Feature Device User  | Application Help |                                                            |
|---------------------------------------------------|---------------------------|------------------|------------------------------------------------------------|
| Cisco CallMana<br>For Cisco IP Telephony Solution | ger Administration        |                  | Cisco Systems<br>millionmalition                           |
| Hunt List Cor                                     | nfiguration               |                  | <u>Add a new Hunt List</u><br>Back to Find/List Hunt Lists |
| Hunt List Details                                 | Hunt List: New            |                  |                                                            |
|                                                   | Status: Ready             |                  |                                                            |
|                                                   | Hunt List Information     |                  |                                                            |
|                                                   | Hunt List Name*           | Avaya VMail HL   |                                                            |
|                                                   | Description               | Avaya VMail HL   |                                                            |
|                                                   | Cisco CallManager Group*  | Default          | <b>T</b>                                                   |
|                                                   | * indicates required item |                  |                                                            |
|                                                   |                           |                  |                                                            |
|                                                   |                           |                  |                                                            |
|                                                   |                           |                  |                                                            |
|                                                   |                           |                  |                                                            |
|                                                   |                           |                  |                                                            |
|                                                   |                           |                  |                                                            |
|                                                   |                           |                  |                                                            |
|                                                   |                           |                  |                                                            |

11. The following screen capture is the result of successfully adding the Hunt List. Click Add Line Group.

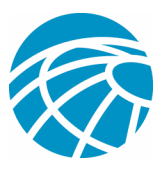

|                   |                                                                              | <u></u>                                     |   |
|-------------------|------------------------------------------------------------------------------|---------------------------------------------|---|
| Hunt List Details | Hunt List: Avaya VMail HL                                                    |                                             |   |
| $\triangleright$  | Status: Insert completed                                                     |                                             |   |
| *0                | Copy Update Delete                                                           | Reset                                       |   |
|                   | Hunt List Information                                                        |                                             |   |
|                   | Hunt List Name*                                                              | Avaya VMail HL                              |   |
|                   | Description                                                                  | Avaya VMail HL                              |   |
|                   | Cisco CallManager Group*                                                     | Default 🗾                                   |   |
|                   | ☑ Enable this Hunt List (cha                                                 | nge effective on Update; no reset required) |   |
|                   | Hunt List Member Informa                                                     | tion                                        |   |
|                   | Add Line Group                                                               |                                             |   |
|                   | Selected Groups*<br>(ordered by highest<br>priority)                         |                                             | * |
|                   |                                                                              | ▼ ▲                                         |   |
|                   | Removed Groups<br>(to be removed from<br>Hunt List when you<br>click Update) |                                             |   |
|                   | * indicates required item                                                    |                                             |   |
|                   |                                                                              |                                             |   |

12. Select the Line Group previously configured. In our case, it's AvayaUM3.

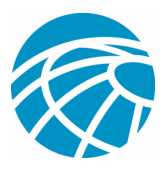

| System Route Plan Service Feature Device User Application                                                              | n Help                                                                                        |
|----------------------------------------------------------------------------------------------------|-----------------------------------------------------------------------------------------------|
| Cisco CallManager Administration<br>For Cisco IP Telephony Solutions                                                   | Cisco Systems<br>antibucantibuca                                                              |
| Hunt List Detail<br>Configuration                                                                                      | <u>Add a new Hunt List</u><br>Back to Hunt List Configuration<br>Back to Find/List Hunt Lists |
| Hunt List Details Hunt List: Avaya VMail HL Status: Ready Insert Details for New Hunt List Member Line Group* AvayaUM3 | ×                                                                                             |

13. The next screen capture shows the result of successfully inserting the line group.

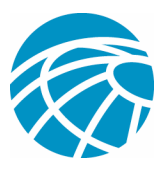

| Hunt List Co      | nfiguration                    | <u>Add a ne</u>                            | w Hunt List                 |
|-------------------|--------------------------------|--------------------------------------------|-----------------------------|
| Harris Ra         | ingulation                     | <u>Back to Find/Lis</u><br>Depender        | t Hunt Lists<br>hoy Records |
| Hunt List Details | Hunt List: Avaya VMail H       |                                            |                             |
| 🔚 AvayaUM3        | Status: Line Group insert comp | eted                                       |                             |
|                   | Copy Update Delete             | Reset                                      |                             |
|                   | Hunt List Information          |                                            |                             |
|                   | Hunt List Name*                | Avaya VMail HL                             |                             |
|                   | Description                    | Avaya VMail HL                             |                             |
|                   | Cisco CallManager Group*       | Default                                    |                             |
|                   | ☑ Enable this Hunt List (ch    | ange effective on Update; no reset require | ed)                         |
|                   | Hunt List Member Inform        | ation                                      |                             |
|                   | Add Line Group                 |                                            |                             |
|                   | Selected Groups* AvayaU        | M3                                         |                             |
|                   | priority)                      |                                            | 1.000                       |
|                   |                                |                                            | -                           |
|                   |                                |                                            |                             |
|                   | <u>.</u>                       |                                            |                             |
|                   |                                | ▼ ▲                                        |                             |
|                   | Removed Groups                 |                                            |                             |
|                   | Hunt List when you             |                                            |                             |
|                   |                                |                                            |                             |
|                   |                                |                                            |                             |
|                   |                                |                                            |                             |

14. Go to Route Plan, Route/Hunt, Hunt Pilot. Click Add a New Hunt Pilot from the resulting Hunt Pilot screen.

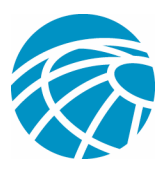

| System Foute Plan Service Feature Device User Application Help                                                                          |                             |
|----------------------------------------------------------------------------------------------------|-----------------------------|
| Cisco CallManager Administration<br>For Cisco IP Telephony Solutions                                                                    | Cisco Systems               |
| Find and List Hunt Pilots                                                                                                    | <u>Add a New Hunt Pilot</u> |
| No current search                                                                                                    |                             |
| Find Hunt Pilots where Patter Degins with Rand Show 20 I items per page<br>To list all items, click Find without entering any search te | <b>Find</b>                 |
|                                                                                                    |                             |

15. Enter in the Hunt Pilot, such as 4408, and select a Hunt List, such as Avaya VMail HL and click Insert.

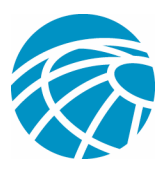

| Hunt Pilot Configuration         Add a New Hunt Pilot           Back to Find/List Hunt Pilots         Back to Find/List Hunt Pilots |  |  |  |  |
|----------------------------------------------------------------------------------------------------|--|--|--|--|
| Hunt Pilot:<br>Status: Ready<br>Note: Any update to this Hunt Pilot automatically resets the associated Hunt List<br>Insert         |  |  |  |  |
|                                                                                                    |  |  |  |  |
|                                                                                                    |  |  |  |  |
| Partition < None >                                                                                                    |  |  |  |  |
| Description                                                                                                    |  |  |  |  |
| Numbering Plan* North American Numbering Plan                                                                                       |  |  |  |  |
| Route Filter   None >                                                                                                    |  |  |  |  |
| MLPP Precedence Default                                                                                                    |  |  |  |  |
| Hunt List* Avaya VMail HL                                                                                                    |  |  |  |  |
| Route Option 🕫 Route this pattern                                                                                                   |  |  |  |  |
| C Block this pattern - Not Selected -                                                                                               |  |  |  |  |
| Provide Outside Dial Tone                                                                                                    |  |  |  |  |
| Hunt Forward Settings                                                                                                    |  |  |  |  |
| Use Personal<br>Preferences Destination Calling Search Space                                                                        |  |  |  |  |
| Forward Hunt No Answer                                                                                                    |  |  |  |  |
| Forward Hunt Busy                                                                                                    |  |  |  |  |
| Maximum Hunt Timer (Seconds)                                                                                                    |  |  |  |  |

16. Go to Feature, Voice Mail, Voice Mail Pilot and click Add a New Voice Mail Pilot on the resulting screen.

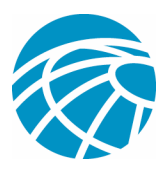

| System Route Plan Serv                             | vice Feature Device User Application Hel                                                                                                    | lp                         |
|----------------------------------------------------|----------------------------------------------------------------------------------------------------|----------------------------|
| Cisco CallManas<br>For Cisco IP elephony Solutions | zer Administration                                                                                                    | Cisco Systems              |
| Find and List                                      | Voice Mail Pilots                                                                                                    | Add a New Voice Mail Pilot |
| 2 matching record                                  | d(s) for Voice Mail Pilot Number beg                                                                                                    | ins with ""                |
| Find voice mail pilots w<br>and show 20 r item     | here Voice Mail Pilot Number Voice Mail Pilot Number Voice Mail Pilot Number Voice with Voice State Number Voice State Number V | Find Find                  |
| Pilot Numbe                                        | er Description Calling                                                                                                    | g Search Space             |
| <u>رو</u> ي                                        | No Voice Mail                                                                                                    |                            |
| □ 2 <sup>(0)</sup> 4405                            | Default                                                                                                    |                            |
| Delete Selected                                    | First Previous Next Last                                                                                                    | Page 1 of 1                |
|                                                    |                                                                                                    |                            |

17. Enter the Voice Mail Pilot number matching the Hunt Pilot number previously configured. In our case, both the Hunt Pilot and Voice Mail Pilot numbers are 4408.

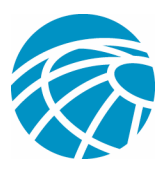

| Cisco IP Telephony Solutions       Cisco Strutter         Procisco IP Telephony Solutions       Add a New Yoice Mail Pilot Number         Cisco Mail Pilot Number : New       Sack to Find/List Voice Mail Pilots         Status: Ready       Insert         Voice Mail Pilot Number : Mew       4408         Description       AvayaVMailPilot         Caling Search Space       None >         Make this the default Voice Mail Pilot for the system         * indicates required item | System Route Plan Service Feature Device User Application                                                                                                    | Help                                                                     |
|----------------------------------------------------------------------------------------------------|----------------------------------------------------------------------------------------------------|--------------------------------------------------------------------------|
| Add a New Yoice Mail Pilot Number         Status:         Ready         Insert         Yoice Mail Pilot Number         Yoice Mail Pilot Number         AvayaVMailPilot         Calling Search Space         Image Number AvayaVMail Pilot for the system         * indicates required item                                                                                                    | Cisco CallManager Administration<br>For Cisco IP Telephony Solutions                                                                                                    | Cisco Systems<br>                                                        |
| Voice Mail Pilot Number : New         Status: Ready         Insert         Voice Mail Pilot Number 4408         Description         AvayaVMailPilot         Calling Search Space          ✓ Make this the default Voice Mail Pilot for the system         * indicates required item                                                                                                    | Voice Mail Pilot Contiguration                                                                                                    | Add a New Voice Mail Pilot Number<br>Back to Find/List Voice Mail Pilots |
| Voice Mail Pilot Number 4408 Description AvayaVMailPilot Calling Search Space  None  Make this the default Voice Mail Pilot for the system * indicates required item                                                                                                    | Voice Mail Pilot Number : New<br>Status: Ready<br>Insert                                                                                                    |                                                                          |
| Calling Search Space < None > <<br>Make this the default Voice Mail Pilot for the system * indicates required item                                                                                                    | Voice Mail Pilot Number 4408 Description Avaya/MailPilot                                                                                                    |                                                                          |
|                                                                                                    | Calling Search Space <a href="mailto:system"> <a href="mailto:system"> </a> </a> </a></a></a></a></a></a></a></a></a></a></a></a></a></a></a></a></a></a></a></a></a></a></a></a></a></a></a> |                                                                          |

18. Next, go to Feature, Voice Mail, Voice Mail Profile and click Add a New Voice Mail Profile.

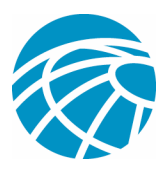

| System Route Plan Ser                                            | vice Feature Device User Applica                                                                                       | tion Help                  |                     |
|------------------------------------------------------------------|----------------------------------------------------------------------------------------------------|----------------------------|---------------------|
| Cisco CallMana<br>For Cisco IP Telephony Solution                | ger Administration                                                                                                    | C i s                      | CO SYSTEMS          |
| Find and List                                                    | Voice Mail Profiles                                                                                                    | Add a New Voice            | <u>Mail Profile</u> |
| 2 matching rec                                                   | ord(s) for Voice Mail Profile N                                                                                        | Name begins with ""        |                     |
| Find Voice Mail Profi<br>and show 20 I it<br>Matching record(s)  | les where Voice Mail Profile Name bec<br>ems per page<br>To list all items, click Find without enteri<br>) 1 to 2 of 2 | gins with 🔽 🛛 🧗 🧗          | ind                 |
| VM Profile Name                                                  | Description                                                                                                    | Pilot/Calling Search Space | Сору                |
| 🗖 Default                                                        | Default voice messaging profile                                                                                        | 4405/< None >              | ß                   |
| NoVoiceMail**                                                    | No Voice Mail                                                                                                    | < None >/< None >          | B₽                  |
| * Voice Mail Profile using the<br>** This is the special No Voic | default Voice Mail Pilot for the system (0/<<br>ce Mail Profile for the system (cannot be dele                         | None >)                    |                     |
| Delete Selected                                                  | First Previous Ne                                                                                                    | ext Last Page              | of 1                |

19. Enter the Voice Mail Profile Name and Description, such as AvayaVMailProfile and select the Voice Mail Pilot number in step 17. In our case the Voice Mail Pilot number is 4408.

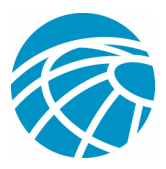

| System Route Plan Serv                                                                                           | vice Feature Device User Application                                             | Help                                                                  |
|----------------------------------------------------------------------------------------------------|----------------------------------------------------------------------------------|-----------------------------------------------------------------------|
| Cisco CallManas<br>For Cisco IP Telephony Solution                                                               | ger Administration                                                               | Cisco Systems<br>                                                     |
| Voice Mail Pr                                                                                                    | ofile Configuration                                                              | Add a New Voice Mail Profile<br>Back to Find/List Voice Mail Profiles |
| Voice Mail Profile: New                                                                                          |                                                                                  |                                                                       |
| Status: Ready<br>Insert                                                                                          |                                                                                  |                                                                       |
| Voice Mail Profile Name*                                                                                         | AvayaVMailProfile                                                                |                                                                       |
| Description                                                                                                    | AvayaVMailProfile                                                                |                                                                       |
| Voice Mail Pilot **                                                                                              | 4408/< None > 💌                                                                  |                                                                       |
| Voice Mail Box Mask                                                                                              |                                                                                  |                                                                       |
| $\square$ Make this the default V                                                                                | Voice Mail Profile for the system                                                |                                                                       |
| * indicates required item<br>** The Voice Mail Pilot is com<br>( <voice mail="" number="" pilot="">/&lt;</voice> | prised of the Voice Mail Pilot Number and it's corre:<br>Calling Search Space>). | sponding Calling Search Space Name                                    |
|                                                                                                    |                                                                                  |                                                                       |

20. Click Features, Voice Mail, Message Waiting Indicator, Add a New Message Waiting Number to add the Message Waiting Indicator On/Off numbers. Included below are two screen captures for Message Waiting Indicator On/Off numbers.

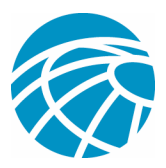

| System Route Plan Service                                     | e Feature Device User Applic | ation Help:                      |                                                                               |
|---------------------------------------------------------------|------------------------------|----------------------------------|-------------------------------------------------------------------------------|
| Cisco CallManage<br>For Cisco IP Telephony Solutions          | r Administration             |                                  | Cisco Systems<br>th <u>he</u> thhe                                            |
| Message Waiti<br>Configuration                                | ng                           | <u>Add</u><br><u>Back to Fin</u> | <u>a New Message Waiting Number</u><br>d/List Message Waiting Number <u>s</u> |
| Message Waiting Number<br>Status: Ready<br>Copy Update Delete | : 1001                       |                                  |                                                                               |
| Message Waiting Number*                                       | 1001                         |                                  |                                                                               |
| Description                                                   |                              |                                  |                                                                               |
| Message Waiting Indicator                                     | • On C Off                   |                                  |                                                                               |
| Partition                                                     | < None >                     |                                  |                                                                               |
| Calling Search Space                                          | < None >                     |                                  |                                                                               |
| * indicates required item                                     |                              |                                  |                                                                               |
|                                                               |                              |                                  |                                                                               |
|                                                               |                              |                                  |                                                                               |
|                                                               |                              |                                  |                                                                               |
|                                                               |                              |                                  |                                                                               |
|                                                               |                              |                                  |                                                                               |
|                                                               |                              |                                  |                                                                               |

| System Ro <mark>k</mark> ie Plan Servic                       | e Feature Device User Applic | ation Help                       |                                                                          |
|---------------------------------------------------------------|------------------------------|----------------------------------|--------------------------------------------------------------------------|
| Cisco CallManage<br>For Cisco IP Telephony Solutions          | r Administration             |                                  | Cisco Systems                                                            |
| Message Waiti<br>Configuration                                | ng                           | <u>Adc</u><br><u>Back to Fir</u> | <u>I a New Message Waiting Number</u><br>Id/List Message Waiting Numbers |
| Message Waiting Number<br>Status: Ready<br>Copy Update Delete | : 1000                       |                                  |                                                                          |
| Message Waiting Number*                                       | 1000                         |                                  |                                                                          |
| Description                                                   | Weiner and Alexandro         |                                  |                                                                          |
| Message Waiting Indicator                                     | C On C Off                   |                                  |                                                                          |
| Partition                                                     | <none></none>                |                                  |                                                                          |
| Calling Search Space                                          | < None >                     |                                  |                                                                          |
| * indicates required item                                     |                              |                                  |                                                                          |
|                                                               |                              |                                  |                                                                          |
|                                                               |                              |                                  |                                                                          |
|                                                               |                              |                                  |                                                                          |
|                                                               |                              |                                  |                                                                          |
|                                                               |                              |                                  |                                                                          |
|                                                               |                              |                                  |                                                                          |

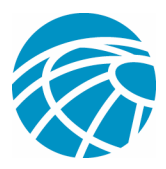

# **Cisco Unity Voice Mail Features Tested**

The following are the lists of Cisco Unity Voice Mail features tested using the Avaya IP phones to access Cisco Unity Voice Mail via the Q.SIG PRI trunk between the Cisco Call Manager 4.1(2) platform and the Avaya S8700/G650 running Communication Manager 2.0:

Internal greeting Busy greeting MWI Easy message access

### Conclusion

This document has been created to provide Cisco's customers or business partners with exact steps to configure Q.SIG PRI trunks between the Cisco Call Manager and the Avaya S8700/G650. Also, it details steps on how to add Cisco Unity on the Cisco Call Manager platform to provide voice mail support for both Cisco and Avaya IP phones.